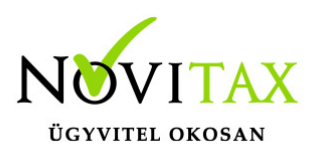

### M30-as adatszolgáltatás elkészítése

Az M30-jelű adatszolgáltatás elkészítése az Adatszolgáltatás - Éves adatszolgálatások menüpontban, a ..M30 funkció választásával kezdeményezhető. Az adatszolgáltatás elkészítésének feltétele, hogy a funkció elindítása előtt a személyeknél a Személyi adatok résznél az Évvégi bevallás mezőben az adatszolgáltatás típusa be legyen állítva (Nincs/M30/Jöv.ig). Az adatszolgáltatás típusát nemcsak a személyi adatokban, hanem az Adatszolgáltatás - Éves adatszolgáltatások - Bevallás beállítás funkcióval is be lehet beállítani.

#### Az adatszolgáltatás elkészítésének lépései

#### Gyűjtés

Az előzőek szerint adatszolgáltatásra állított személyek hozott, és számfejtett adatait a program (személyenként összevonva) felgyűjti az M30-as adatlap sorai szerint. A gyűjtés kérhető minden személyre, és személyenként.

#### Javítás

A javítás kezdeményezhető személyenként, és minden személyre. A javításban a program az aktuális személyen nyomott "Enter" után a képernyőre írja a személy gyűjtött adatait, amely adatokat javaslunk áttekinteni, ha szükséges javítani, vagy kiegészíteni. Az M30-on szerepelnek olyan adatok, amelyek a számfejtésből nem gyűjthetők, számfejtési adatok összevonása, költségtérítések esetén javasoljuk ellenőrizni, hogy az összevonás jól van-e beállítva, a költségtérítés számfejtésénél helyes jövedelem típus van-e választva.

Bármely, a mezőben levő érték a mezőn nyomott "Enter" után javítható. A "Gyűjtés Javítás" egyszerre is bekapcsolható, ez a személyenkénti gyűjtésnél javasolt, mert a kiválasztott személy gyűjtött adatai azonnal megjelennek a képernyőn.

# www.novitax.hu

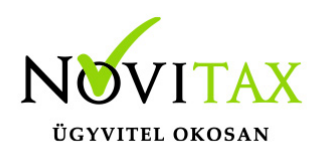

| 16M30                                                                                   | -                           |                         |           |  |  |  |  |  |
|-----------------------------------------------------------------------------------------|-----------------------------|-------------------------|-----------|--|--|--|--|--|
| Az igazolás tartalmazza a korábbi munkáltató (társas vállalkozás) által 20<br>N - Nem   | 16. évre közölt (Adatlap 20 | 016.) adatokat is (I/N) |           |  |  |  |  |  |
| I. AZ ÖSSZEVONT ADÓALAPBA TARTOZÓ JÖVEDELMEK (BEVÉTELEK)                                |                             |                         |           |  |  |  |  |  |
|                                                                                         | Bevétel                     | Költség                 | Jövedelem |  |  |  |  |  |
| <ol> <li>Munkaviszonyból származó bérjövedelem érdekképviseleti tagdíj nélkü</li> </ol> |                             |                         | 933,382   |  |  |  |  |  |
| 2. Munkaviszonnyal kapcsolatos költségtérítés                                           | 0                           | 0                       | 0         |  |  |  |  |  |
| 3. Külszolgálatért kapott jövedelem                                                     | 0                           | 0                       | 0         |  |  |  |  |  |
| 4. Más bérjövedelem                                                                     |                             |                         | 0         |  |  |  |  |  |
| 5. Más nem önálló tevékenységből származó jövedelmek                                    |                             |                         | 0         |  |  |  |  |  |
| M30 javítás                                                                             |                             |                         |           |  |  |  |  |  |

Munkáltatói adómegállapítás beállítása

Az M30-as igazoláson megjelent egy új mező:

"A munkáltatói adómegállapítás elkészítését nem vállalom, ezért tájékoztattam a munkavállalót, hogy részére az állami adó- és vámhatóság adóbevallási tervezetet készít. "

### www.novitax.hu

1105 Budapest, Gitár utca 4. | Tel.: (+36 1) 263-2363 | E-mail: novitax@novitax.hu

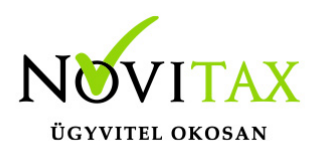

| V. ADÓBEVALLÁSI TERVEZET KÉSZÍTÉSÉVEL KAPCSOLATOS TÁJÉKOZTATÁS                                                                                                    |                      |  |  |  |  |  |
|----------------------------------------------------------------------------------------------------|----------------------|--|--|--|--|--|
| A munkáltatói adómegállapítás elkészítését nem vállalom, ezért tájékoztatom a munkavállalót, hogy részére az állami adó- és vámhatóság<br>adóbevallási tervezetet készít. |                      |  |  |  |  |  |
|                                                                                                    | ×<br>x               |  |  |  |  |  |
| Munkáltatói adómeg                                                                                                    | állapítás beállítása |  |  |  |  |  |

A program alapesetként üresen hozza a mezőt, tehát ez azt jelenti, hogy a munkáltató vállalja a munkáltatói adómegállapítás (M29) elkészítését. Ezt átállítani "nem vállalomra" az Adatszolgáltatások - Bevallás beállítás menüpontban tudják személyenként.

Cégszinten is átállítható a mező értéke a Szerviz - Munkáltatói adómegállapítás beállítása minden személyre menüpontban.

#### Listázás

Az elkészített M30-as adatlapok az adatszolgáltatáson belül az Adatszolgáltatások - Éves adatszolgáltatások - 16M30 lista menüpontban nyomtathatók ki.

#### A 14%-os eho az M30-on

Az M30-as adatlapon, negyedéves bontásban megjelenítjük a személytől levont 14%-os egészségügyi hozzájárulást, amely adatot, ugyanilyen bontásban fel kell majd tüntetni az 16SZJA (53)-as bevalláson.

#### M30 karakteres nyomtatón

Ügyfeleink kérésére az M30-as adatszolgáltatásnak elkészült egy olyan verziója is, amely az adatszolgáltatást a régi típusú mátrix nyomtatóra is kinyomtatja. A mátrix nyomtató hibátlan használatához a Menükezelő **Egyéb - Mátrix nyomtató beállítások** menüpontjában (a korábbi dos alapú programban használtakhoz hasonlóan) be kell állítani a használt nyomtató paramétereit. A karakteres M30 az **Adatszolgáltatások - Éves adatszolgáltatások - 16M30 lista** menüpontjában a 16M30+jövedelemigazolás Mátrix menüpontjából nyomtatható.

### www.novitax.hu

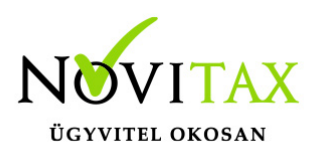

| 媥 Nyomtatásra k                                                                                                    | ærüljenek az        |          | — |  | × |  |  |  |
|----------------------------------------------------------------------------------------------------|---------------------|----------|---|--|---|--|--|--|
| ☐ 16M30 + Jövedelemigazolás<br>☐ 16M30 + Jövedelemigazolás (Mátrix)<br>☐ 16M30 + Jövedelemigazolás nullás sorok nélkül<br>☐ 16M30 + Jövedelemigazolás nullás sorok nélkül (Mátrix) |                     |          |   |  |   |  |  |  |
|                                                                                                    | <b>√</b> <u>o</u> ĸ | X Mégsen | n |  |   |  |  |  |
| M30 lista                                                                                                    |                     |          |   |  |   |  |  |  |

#### Az M30-as nyilatkozatainak nyomtatása

Az adatszolgáltatással együtt készítendő nyilatkozatok közül a program a következőket tölti ki:

Igazolás az ekho szerint adózott bevételekről, és levont adóról.

M30 nyomtatása költséghelyre, munkaszámra, kifizetőhelyre

Az M30 nyomtatását bővítettük, már nem csak kifizetőhelyekre, hanem munkaszámra, és költséghelyekre is le lehet szűrni. A listázás az **Adatszolgáltatás - Éves adatszolgáltatásokok** - **16M30 lista** menüpontban érhető el, a gyűjtés/javítás után.

"Üres M30″

Kimutatások - Nyomtatványok menüpontban elérhető az M30 üres PDF nyomtatvány

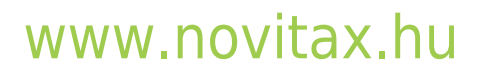

1105 Budapest, Gitár utca 4. | Tel.: (+36 1) 263-2363 | E-mail: novitax@novitax.hu